<u>Step1.</u>

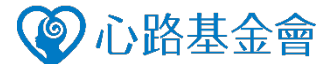

使用全家便利商店「famiport」機台,在螢幕主選單「寄件服務」上點擊「公益」選項。

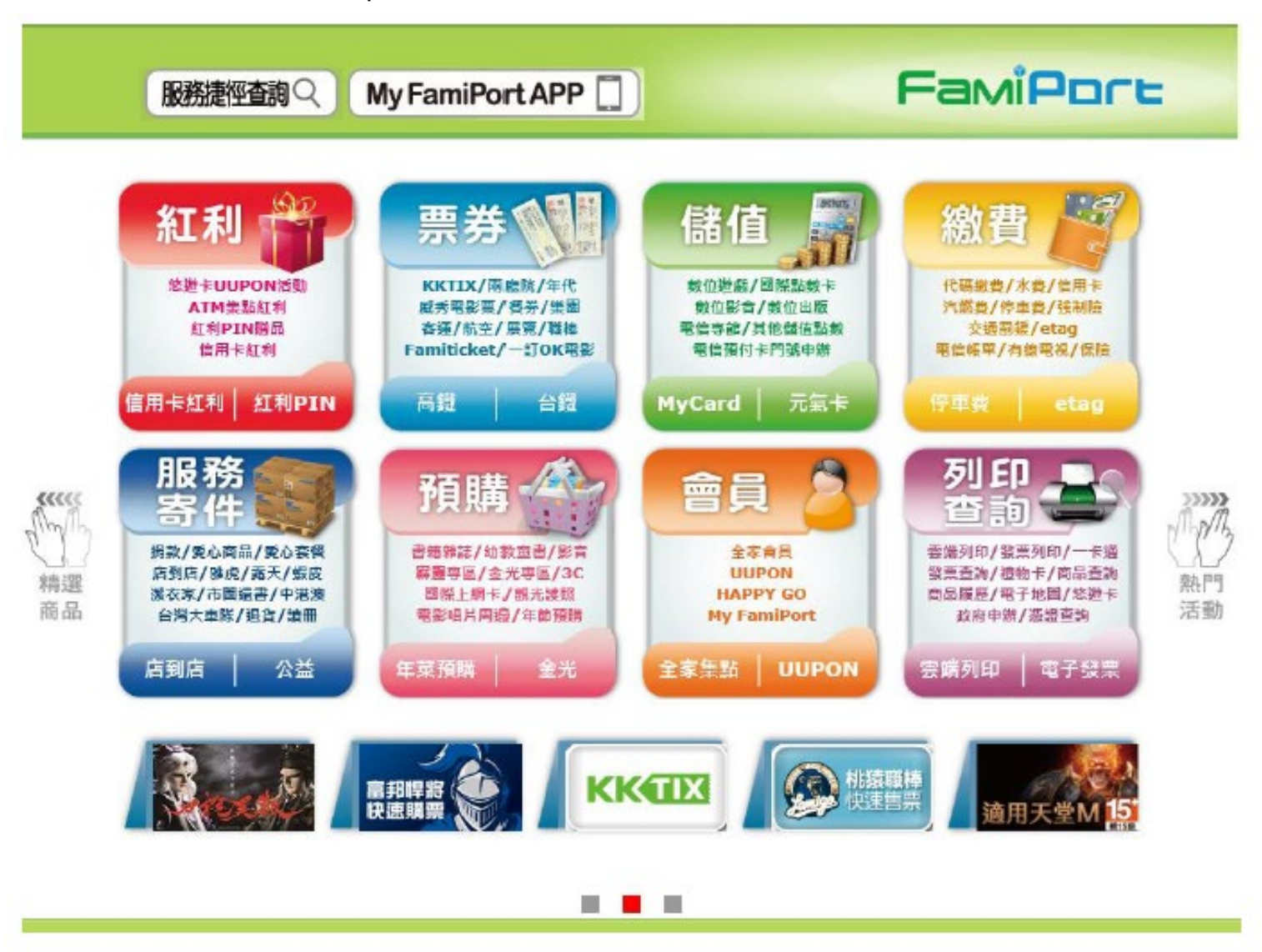

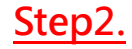

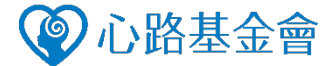

へ回査詢

進入畫面後,再點選**「愛心捐款」**按鈕。

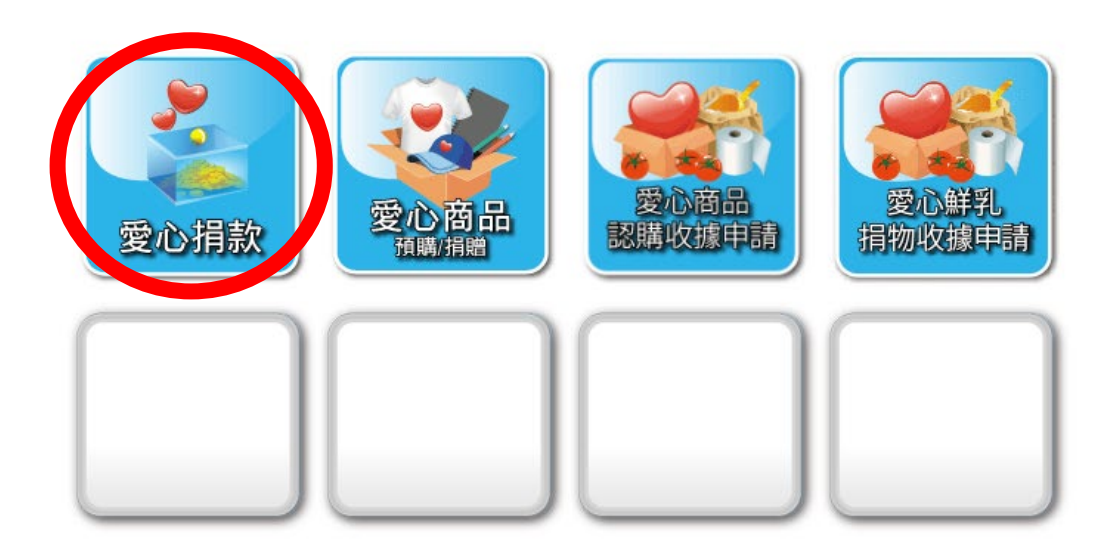

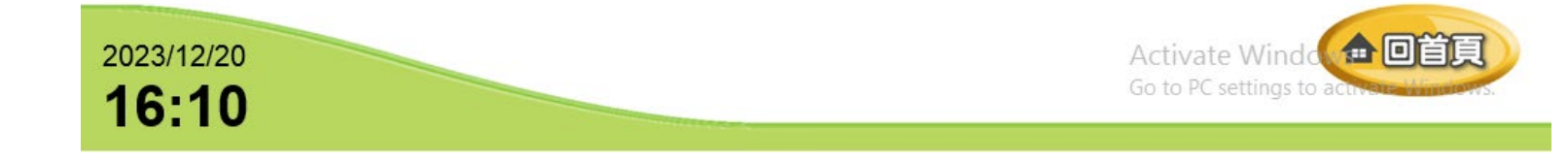

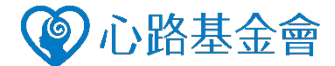

## Step3.

選擇議題類別「**關懷身心障礙者」**按鈕。

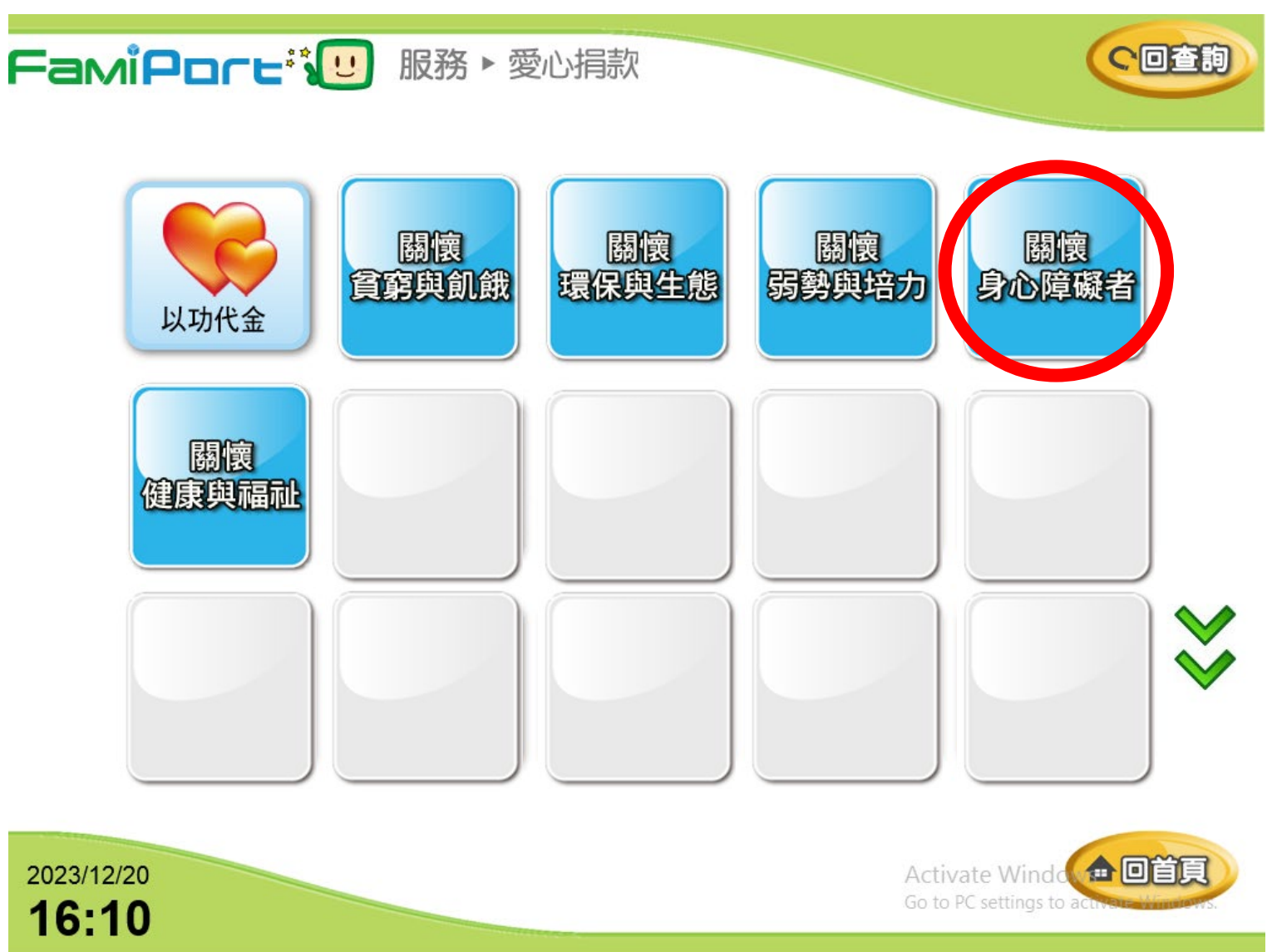

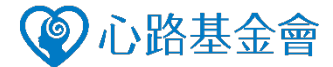

## Step4.

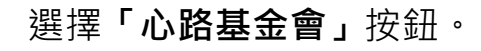

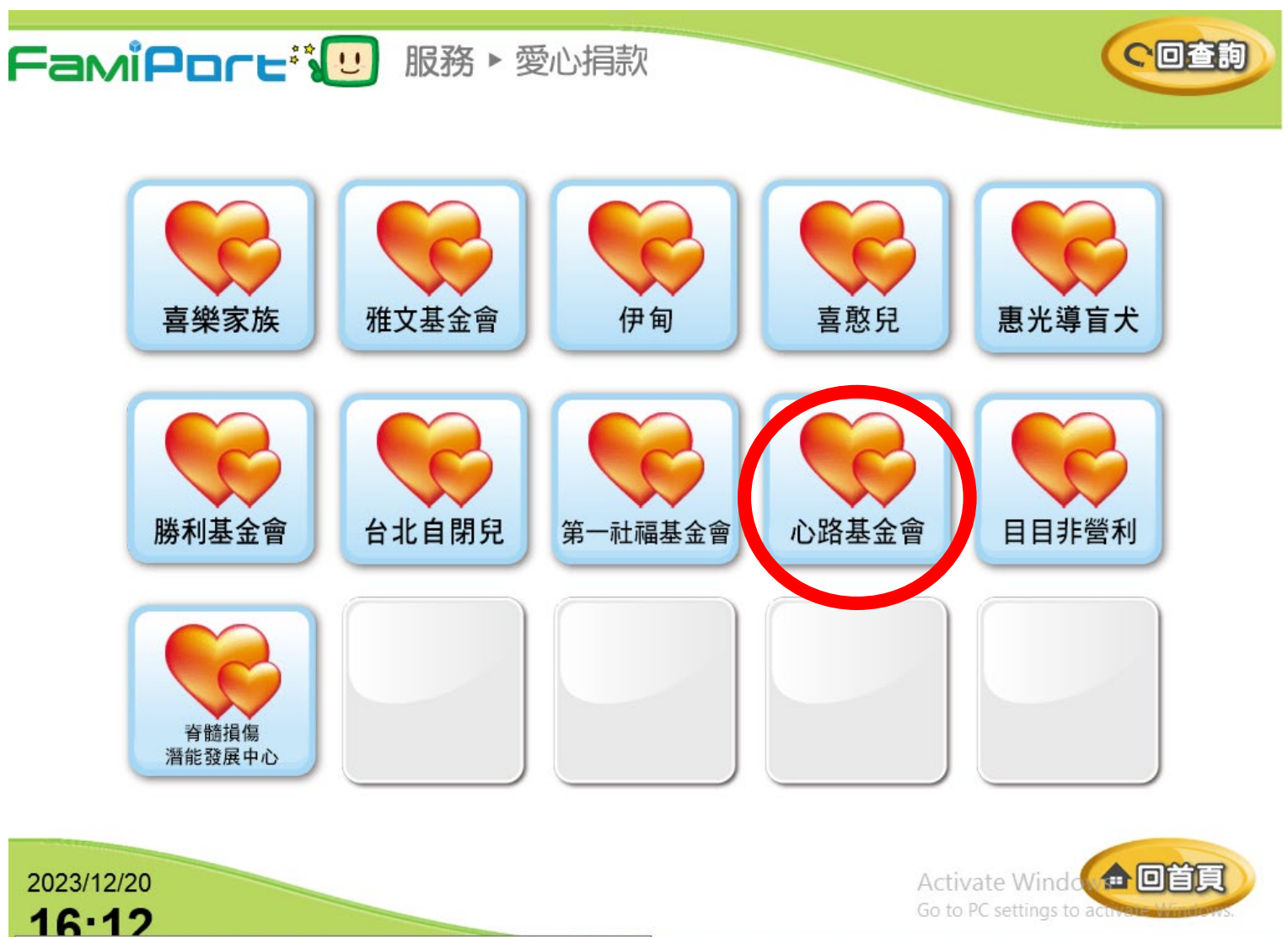

http://126.1.10.16/mmk\_polit/menu.php?mmk\_service\_class2\_sn=34&MMKNOW=MMK0960...

Step5.

2023/12/20

16:14

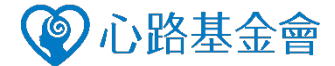

閱讀服務條款後,勾選已詳細閱讀條款並點擊「同意」按鈕。

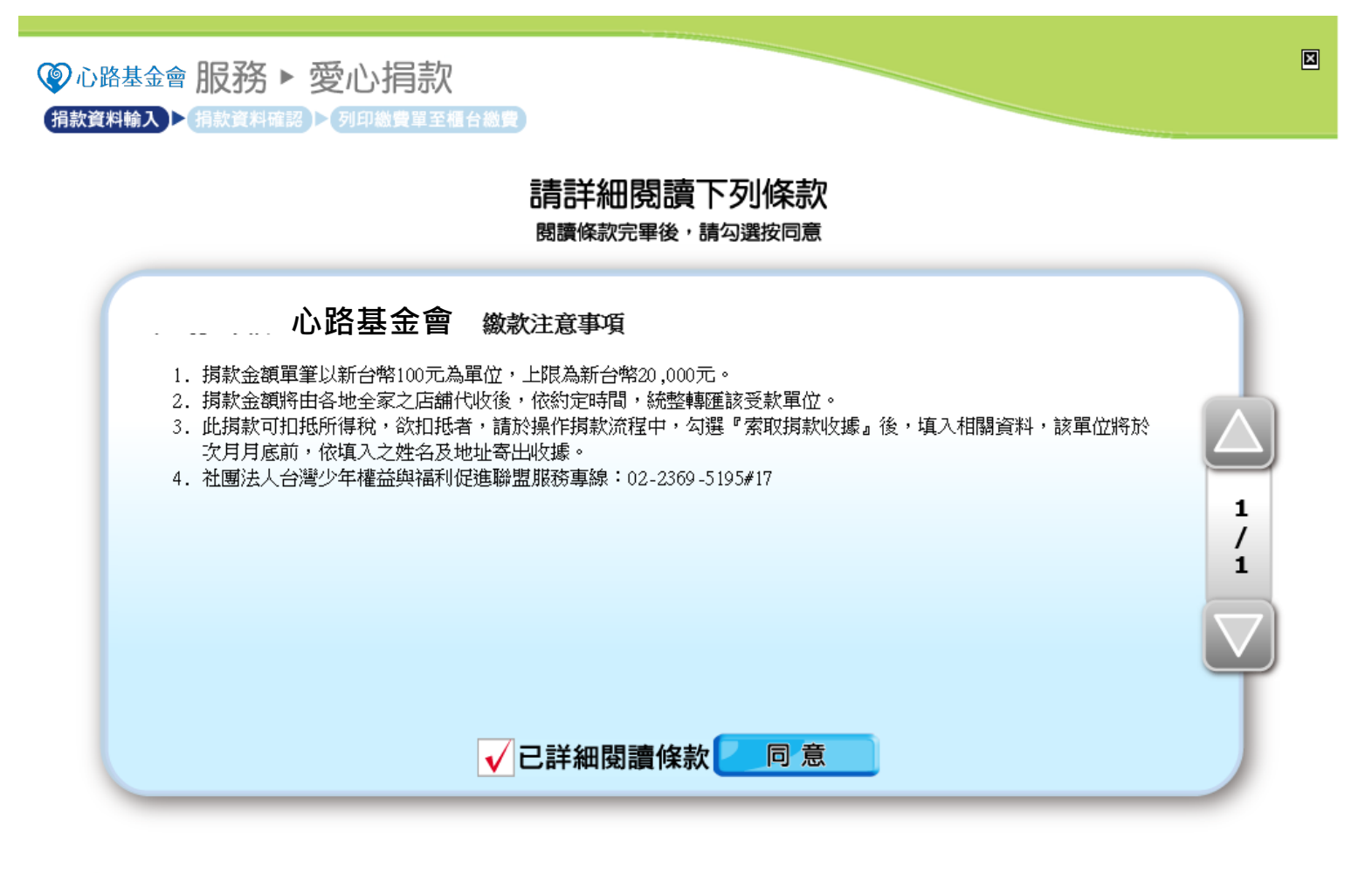

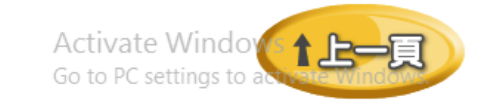

## Step 6.

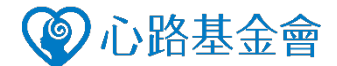

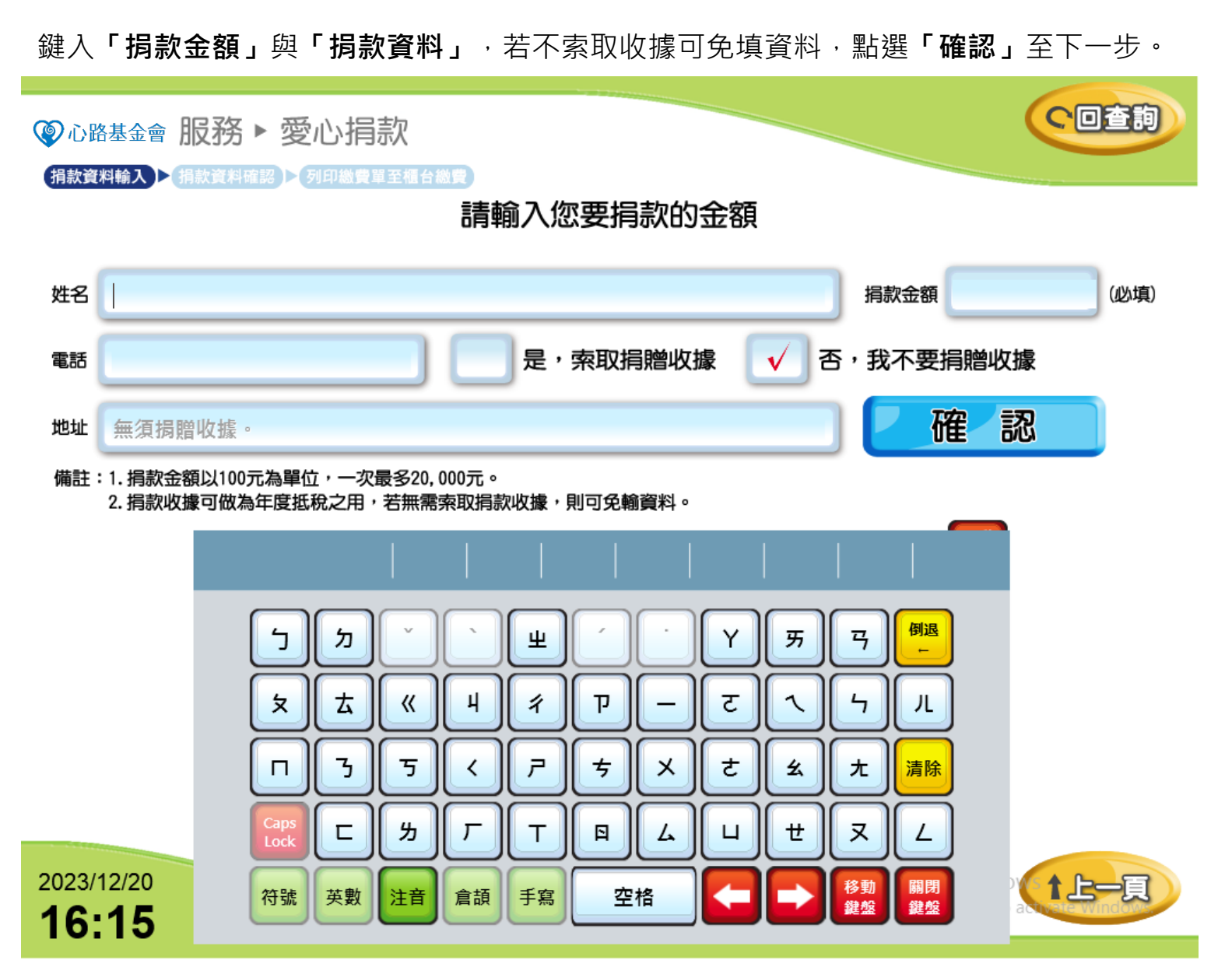

## Step7.

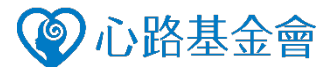

請確認捐款金額與資料填寫無誤,並選擇「**列印繳費單」**按鈕。機台將進行列印處 理,請持條碼單據至櫃檯繳費,即完成捐款作業。

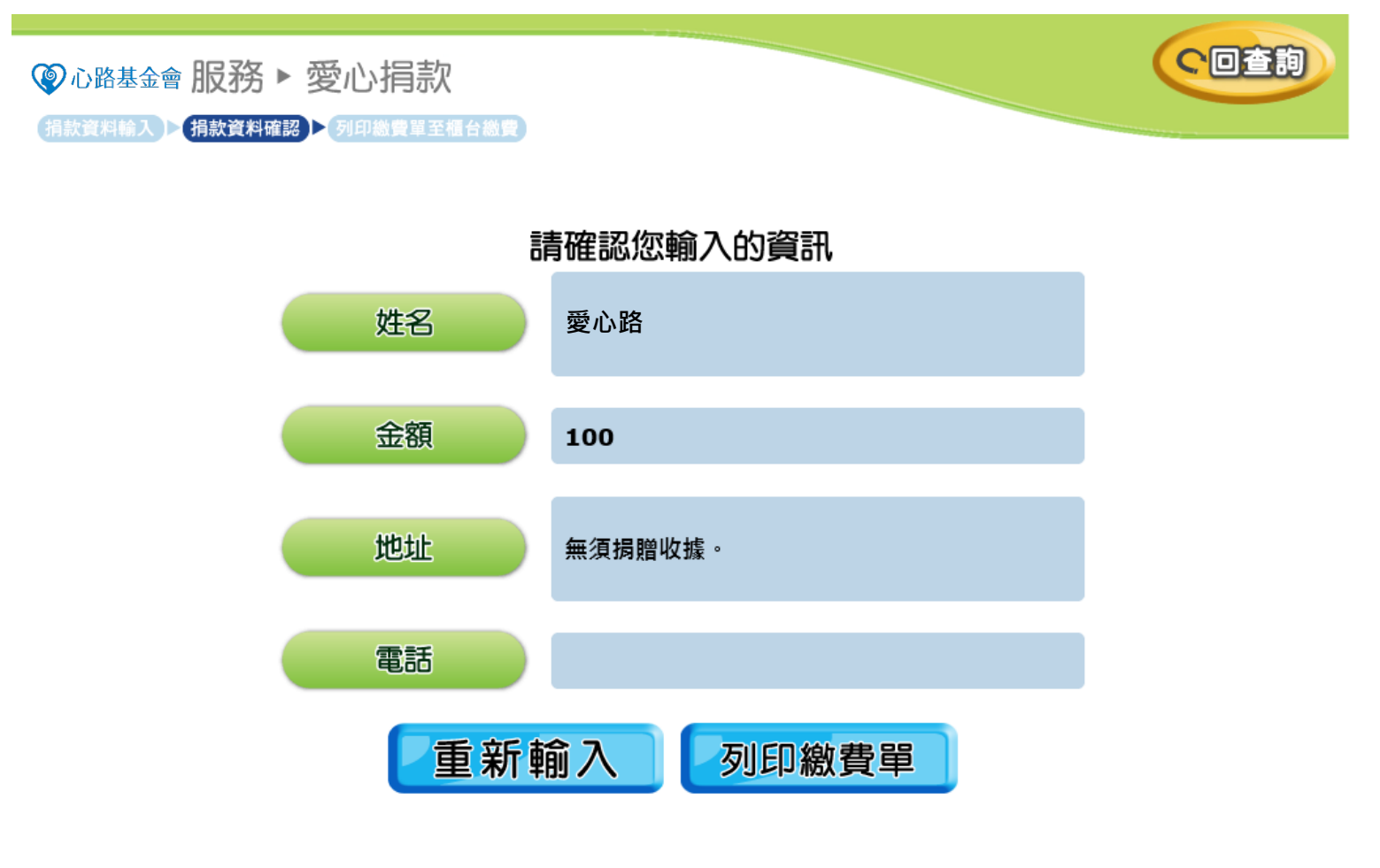

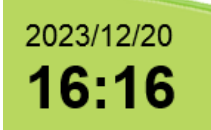

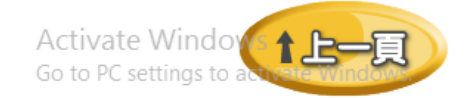